# OCAS İnternet Sitesi Üzerinden Ödeme Talebi Rehberi

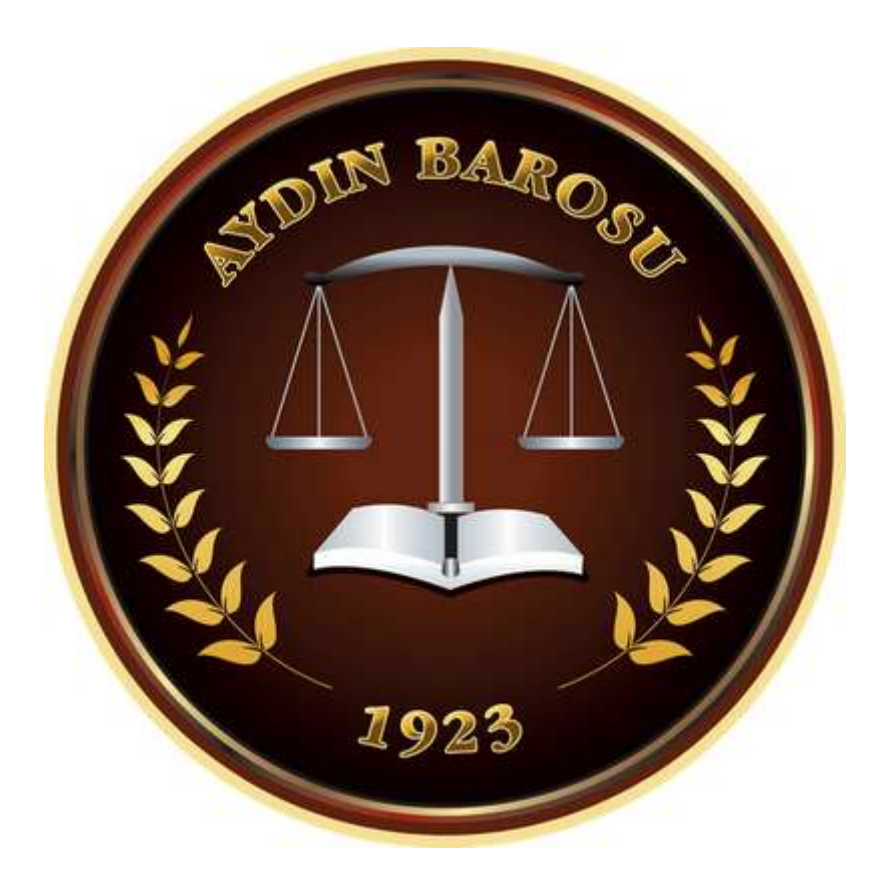

#### **1. IBAN Bilgisi Kaydetme**

Not: IBAN bilgisi sadece İLK SEFERDE kaydedilir. Sonraki ödeme taleplerinde tekrar kayıt gerekmez.

#### Adım 1: Sisteme Giriş

- Tarayıcınızdan <u>www.ocas.com.tr</u> adresine giriniz.
- Kullanıcı adınız ve şifreniz ile sisteme giriş yapınız.

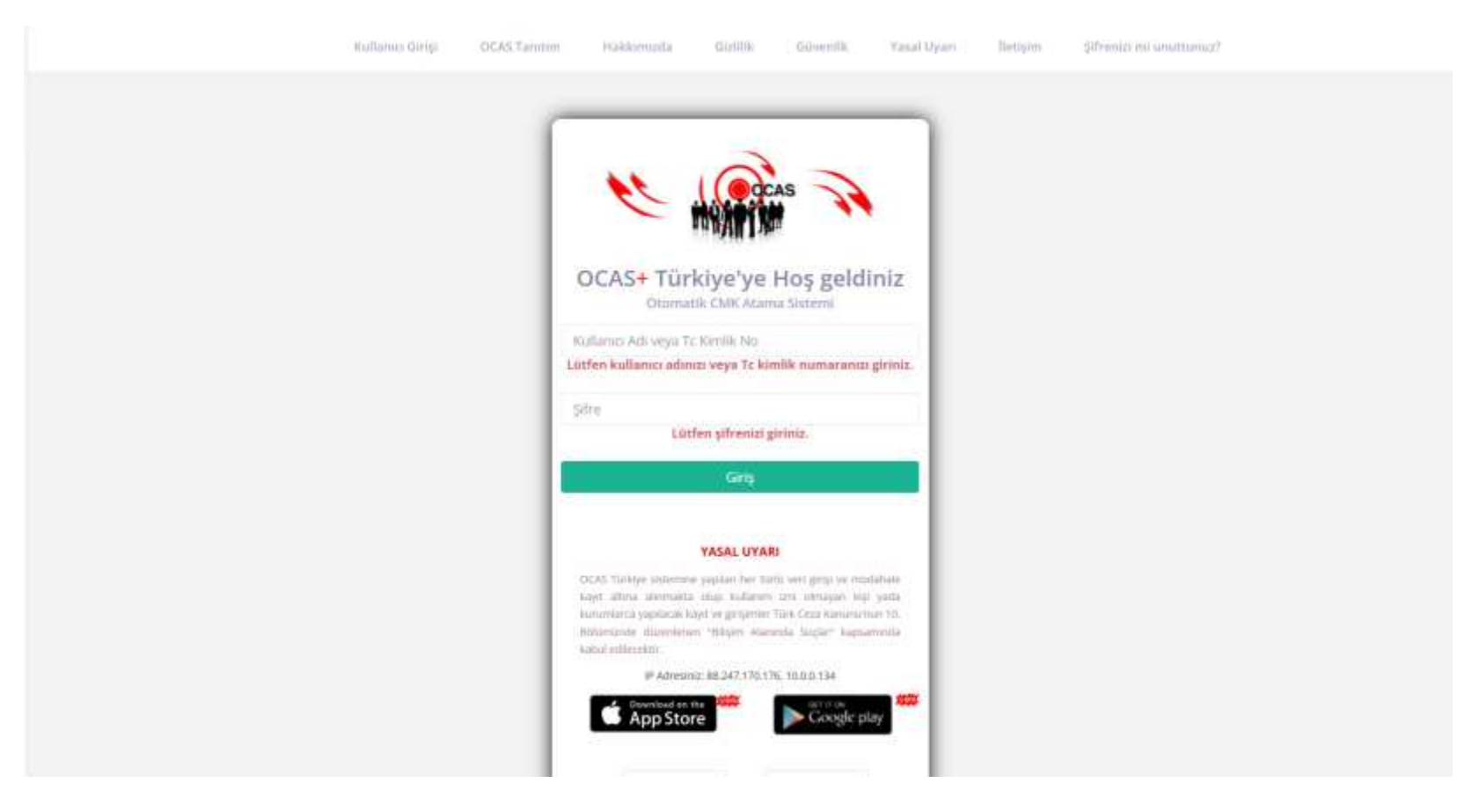

## Adım 2: IBAN Bilgisi Ekleme

• Sağ üst taraftaki profil fotoğrafı simgesine tıklayarak menüden "Kullanıcı Bilgilerim" bölümünü seçiniz.

|               |                   |                       |                                |          |          |          |          |          | Г        | Kullanıcı Bilgiler                                                                                                    |
|---------------|-------------------|-----------------------|--------------------------------|----------|----------|----------|----------|----------|----------|----------------------------------------------------------------------------------------------------|
|               | OCAS+ An          | a Sayfa               | h<br>Dan barrattala            |          |          |          |          |          |          | Mesajlarım                                                                                                    |
|               | agen              |                       | a ye collection -              |          |          |          |          |          |          | Çıkaş                                                                                                    |
| ler ·         | Aktif puan ve sin | a bilginizi g         | örmek icin lütfen t            | tklavint |          |          |          |          |          | Concentration of the second second se |
| Puan (        |                   | a construction of the | And South Conservation         |          |          |          |          |          |          |                                                                                                    |
| ne c          | Ajanda            |                       |                                |          |          |          |          |          |          | C Gûn                                                                                                    |
| t İşlemleri 🤇 | 1                 | < >                   | ьщон 21 — 27 Nis 2025 Ау Найта |          |          |          |          |          | Gün      |                                                                                                    |
| Arşiv         | 1                 |                       | Pts 21.4                       | 5al 22.4 | Çar 23.4 | Per 24.4 | Cum 25.4 | Cts 26.4 | Paz 27.4 |                                                                                                    |
|               |                   | Tüm gün               |                                |          |          |          |          |          |          |                                                                                                    |
|               |                   | 08                    |                                |          |          |          |          |          |          | î                                                                                                    |
|               |                   | 09                    |                                |          |          |          |          |          |          |                                                                                                    |
|               |                   | 10                    |                                |          |          |          |          |          |          |                                                                                                    |
|               |                   | 11                    |                                |          |          |          |          |          |          |                                                                                                    |
|               |                   | 12                    |                                |          |          |          |          |          |          |                                                                                                    |
|               |                   |                       |                                |          |          |          |          |          |          |                                                                                                    |

- Çıkan ekranda "Banka Adı", "Hesap Sahibi Adı", "IBAN" bilgilerini doğru ve eksiksiz giriniz.
- Bilgilerinizi mavi renkli kaydet butonuna basarak kaydediniz.

Dikkat: Yanlış IBAN bilgisi girilmesi durumunda ödemeler gerçekleşmez.

| Banka Adı    | DİĞER          | - |
|--------------|----------------|---|
| Banka Şubesi | Lütfen Seçiniz | - |
| İban No      | IBAN Giriniz   |   |

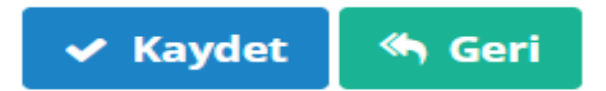

# 2. Ödeme Talebi Oluşturma

## Adım 1: Ödeme Talebi Ekranına Giriş

• Sol menüden "**İşlemler**" başlığı altındaki "**Görevlerim**" sekmesine tıklayınız.

|                                                                            | = 🖪 🔮                          | icrate                 | K kararle  | K burolek | makbuzlek    | 5        | 8        | K) & 50 (#   | çdaş 🔲     |
|----------------------------------------------------------------------------|--------------------------------|------------------------|------------|-----------|--------------|----------|----------|--------------|------------|
|                                                                            | OCAS+ Ana Sayfa                | 3<br>ASye hoggeidniz . |            |           |              |          |          |              |            |
| <ul> <li>İşlemler</li> <li>Avukat İşlemleri</li> <li>Görevlerim</li> </ul> | Aktif puan ve sıra bilginizi j | şörmek için lütfen     | tiklayınız |           |              |          |          |              | ø          |
| Arama Kayıtları                                                            | Ajanda                         |                        |            |           |              |          |          |              | C Güncelle |
| Avukat Telefon işlemleri<br>Not işlemleri                                  | < >                            | bugün                  |            | 21 -      | - 27 Nis 202 | 5        |          | Ay Hafta Gün |            |
| 🕍 Ocas Puan 🕴                                                              | Tom gow                        | Pts 21.4               | 5al 22.4   | Çar 23.4  | Per 24.4     | Cum 25.4 | Cts 26.4 | Paz 27.4     |            |
| G3 Ödeme 4                                                                 | CH.                            |                        |            |           |              |          |          | -            |            |
| III Nõbet İşlemleri 👘                                                      | 09                             |                        |            |           |              |          |          |              |            |
| 🖬 Ocas Arşiv 🤞                                                             | 10                             |                        |            |           |              |          |          |              |            |
| 📞 lietişim 👘                                                               | 15                             |                        |            |           |              |          |          |              |            |
|                                                                            | 12                             |                        |            |           |              |          |          |              |            |
|                                                                            | -13                            |                        |            |           |              |          |          |              |            |
| https://www.ocas.com/tr/#/idemlei/atama                                    | Baro Avukat Açıklama ve B      | ilgilendirme           |            |           |              |          |          |              |            |

#### Adım 2: Görev Seçimi

- Listeden ödeme talebi oluşturmak istediğiniz görevi bulunuz.
- Görev satırının sağında bulunan mavi renkli düzenleme (kalem) ikonuna tıklayınız.
- Bu işlem sizi ödeme talebi oluşturma ekranına yönlendirecektir.

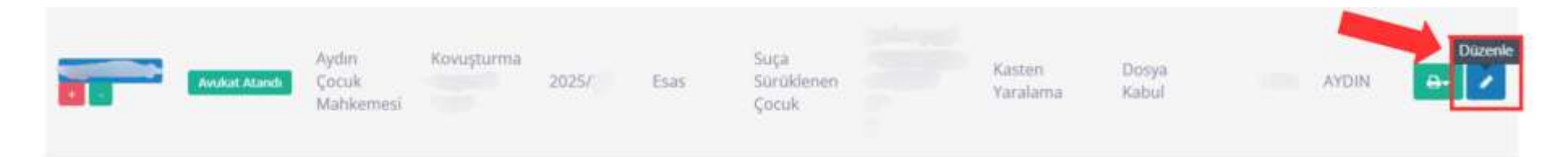

#### Adım 3: Dosya Bilgileri Girme

- Açılan ekranda ilgili dosya numarası görüntülenir.
- Dosya numarasını dikkatlice kontrol ediniz.
- Eğer dosya numarası hatalı ise, doğrudan baromuz ile iletişime geçiniz.
- Dosya numarası doğruysa, istenilen diğer bilgi alanlarını (varsa) eksiksiz doldurunuz.

**Dikkat:** Soruşturma numarası tarafınızca bilinmeyen görevlerin, soruşturma numarasının Cumhuriyet Başsavcılığı ön bürosundan öğrenilmesi ve sisteme ödeme talep eden avukat tarafından girilmesi gerekmektedir. Özellikle kolluk tarafından alınan ifadelerde OCAS görevlendirmesi ile katılan meslektaşlarımız bu durum ile karşılaşabileceklerdir. Kolluk evrağındaki dosya kayıt no ile ödeme yapılmamakta, soruşturma numarasına ihtiyaç duyulmaktadır. Aynı şekilde UYAP'ta vekil kaydı olmayan avukatların öncelikle ilgili kalem vasıtasıyla vekil kayıtlarını yaptırmaları gerekmekte olup, vekil kaydı olmayan dosyalarla ilgili ödeme talepleri onaylanmamaktadır.

### Adım 4: Soruşturma Kurumu ve Ödeme Bilgileri

- "Soruşturma Kurumu" alanında ödemeyi yapacak olan ilgili Cumhuriyet Başsavcılığını seçiniz.
- "Ödeme Savcılık Vergi Dairesi" alanında ilgili vergi dairesini doğru şekilde belirtiniz.
- "Vergi Kimlik No" bilgisini doldurunuz (otomatik gelebilir, kontrol ediniz).
- Tüm bilgileri doldurduktan sonra "Kaydet" butonuna tıklayınız.

| sas No                        | Onay Baro Kullanıcısı  |
|-------------------------------|------------------------|
| 2025/                         |                        |
| Ödenecek Tutar                | Baro Onay Tarihi       |
| 5.502,00                      |                        |
| KDV Orani 0.10                | Onay Avukatın Adı      |
| 9670 🛩                        | ¥.                     |
| Gider                         | Avukat Onay Tarihi     |
| 0,00                          |                        |
| Gider Açıklama                | Savcılık Onay Tarihi   |
|                               | A Teslim Türü          |
| Sorușturma Kurumu             |                        |
| Aydın Cumhuriyet Başsavcılığı | * Savcilik Kullanicisi |
| Ödeme Savcılık Vergi Dairesi  |                        |
| GÜZELHİSAR / 1150405041       | ¥                      |
| Vergi Kimlik No               |                        |
| 1150405041                    |                        |

Kaydetme işlemi sonrasında, aynı sayfanın alt kısmında **"Ödeme Belgeleri"** başlıklı yeni bir bölüm açılacaktır. Bu bölüm üzerinden evrak yükleme işlemleri yapılacaktır.

#### Adım 5: Evrak Yükleme

- "Yeni Belge Yükle" butonuna tıkladıktan sonra, ilgili görev için görev türünüze göre gerekli evraklar PDF formatında eksiksiz olarak yüklenmelidir.
- Soruşturma aşaması işinin ödemesi talep edilecekse ifade tutanağı, kovuşturma aşaması işinin ödemesi talep edilecekse duruşma zaptı mutlaka yüklenmelidir.
- Evrak yüklendikten sonra, alt kısımda "Belge Tanım Türü" seçeneği açılacaktır.
- Yüklediğiniz evrakın niteliğine uygun olan belge türünü seçiniz.
- Belge türü de seçildikten sonra, hemen alt kısımda bulunan mavi renkli "Belgeyi Kaydet" butonuna tıklayınız.
- Aynı şekilde görevlendirme yazısı ve ödeme listesi de yüklenmelidir.

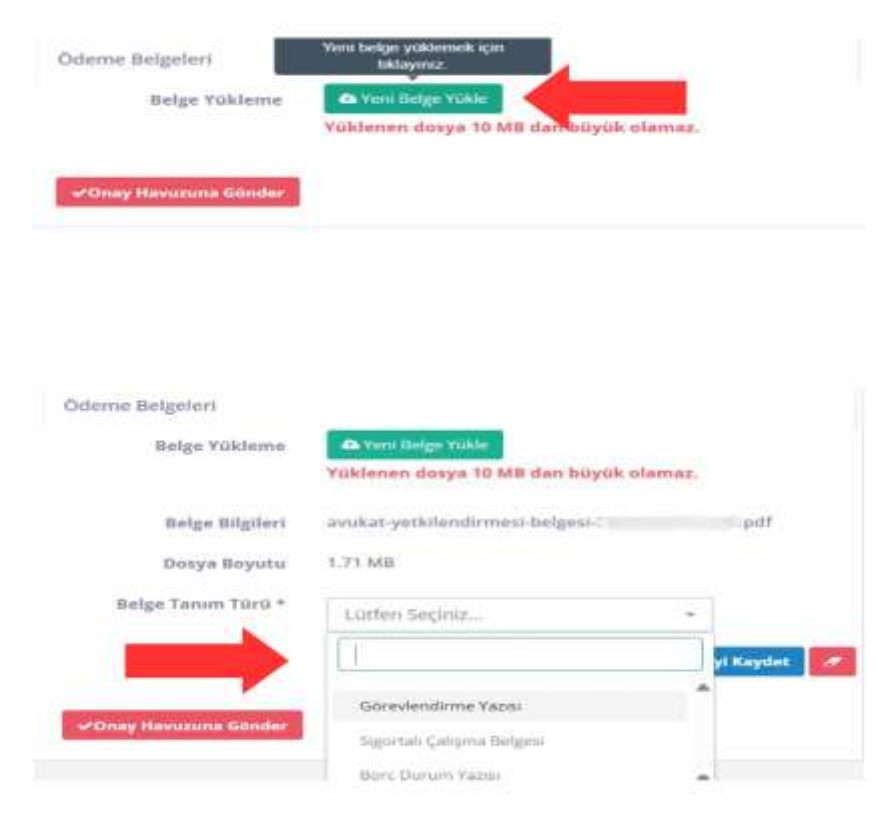

• Ardından, aynı ekranda açılan kırmızı renkli "Onay Havuzuna Gönder" butonuna tıklayarak işlemi tamamlayınız.

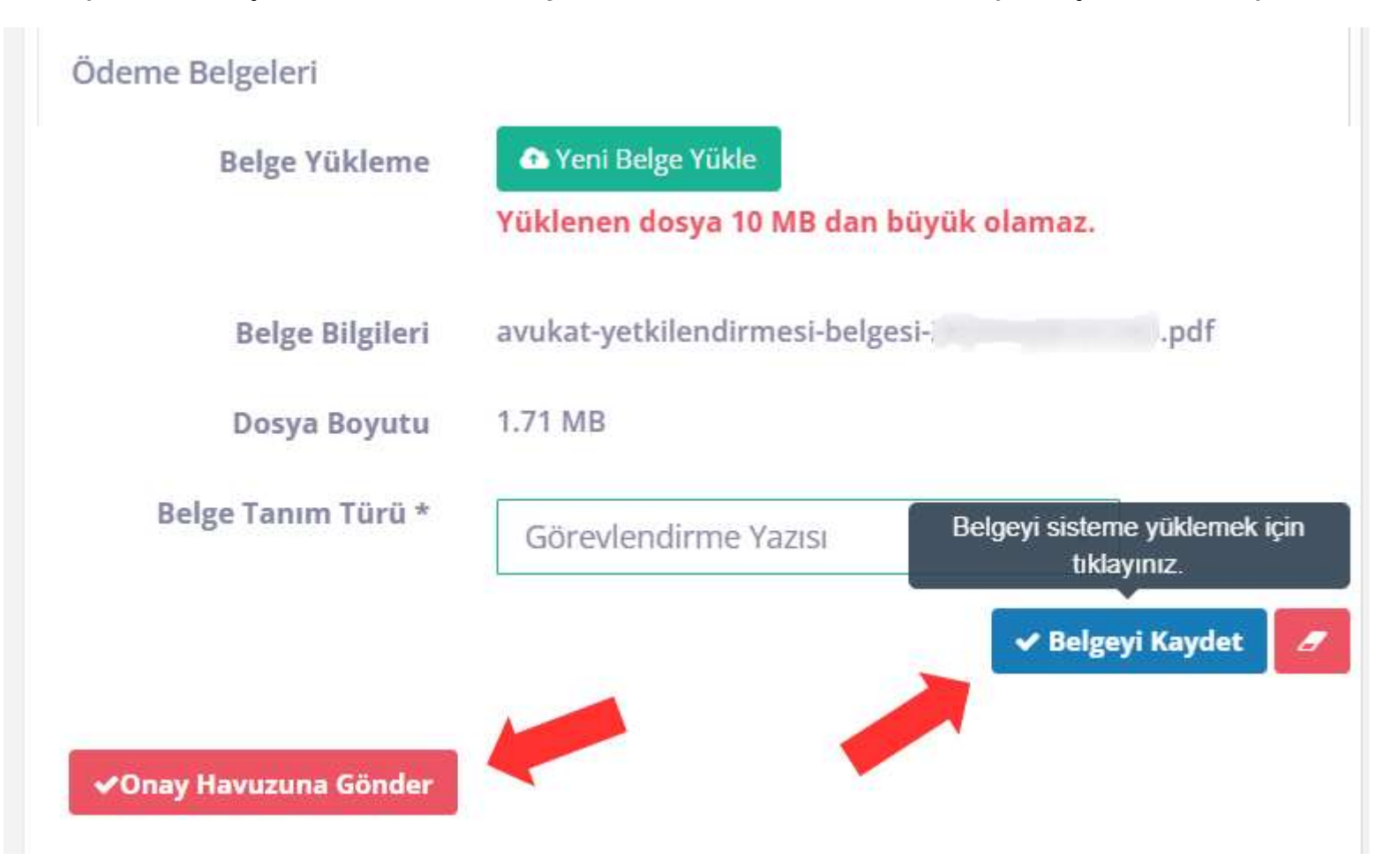

# 3. Ödeme Onay Süreci

## Adım 1: Ödeme Onay Ekranına Giriş

• Ana sayfanın sol menüsünden "Ödeme" başlığı altındaki "Ödeme Onay" sekmesine tıklayınız.

| OCAS+ /        | Ana Sayfa      | a                  |            |          |            |         |         |              |       |
|----------------|----------------|--------------------|------------|----------|------------|---------|---------|--------------|-------|
| Silyin .       | . 00           | AS ye hoşgeldinü . |            |          |            |         |         |              |       |
| eti C          | sira bilginizi | eörmek icin lütfen | tikiaviniz |          |            |         |         |              |       |
| Puan 6         |                |                    | 0.         |          |            |         |         |              |       |
| ne ~           |                |                    |            |          |            |         |         |              | C Gun |
| me Onay        | 1.5            | Imention           |            | 20.10    |            | 100     |         | Av Hatta Gün |       |
| Siderleti Onay | 1.1.1.1        |                    |            | 28 NI5   | — 4 May 20 | )25     |         | and and and  |       |
| t İşlemləri 👘  | 1240-2011      | Pts 28.4           | 5al 29.4   | Çar 30.4 | Per 1.5    | Cum 2.5 | Cts 3.5 | Paz 4.5      |       |
|                | Tum gun        |                    |            |          |            |         |         |              |       |
| Arşiy.         | 05             |                    |            |          |            |         |         | î            |       |
| n 6            | 09             |                    |            |          |            |         |         |              |       |
|                | 20             |                    |            |          |            |         |         |              |       |
|                | 10             |                    |            |          |            |         |         |              |       |
|                | 11             |                    |            |          |            |         |         |              |       |
|                | 12             |                    |            |          |            |         |         |              |       |
|                |                |                    |            |          |            |         |         |              |       |

# Adım 2: Ödeme Onay İşlemleri

- Açılan listede ödeme onayı bekleyen işlemler görüntülenecektir.
- İlgili kaydın sağ tarafında bulunan **"Baro Onayına Gönder"** butonuna tıklayınız.

| iglemier <         |                               |                                    |                              |                                      |                             |               |                        |           |
|--------------------|-------------------------------|------------------------------------|------------------------------|--------------------------------------|-----------------------------|---------------|------------------------|-----------|
| Cas Fuan           | OCAS Keyst No                 |                                    |                              | Kişi TC Kimilik No                   |                             |               |                        |           |
|                    | Kunum Ada                     |                                    |                              | Kişi Ad Soyad                        |                             |               |                        |           |
| Advente Carto      | Serev Toro                    | Heast                              |                              | Ödeme Durumu                         | Luthim Seciniz              |               |                        |           |
| Yol Giderleri Onay | Down Torn                     | Viensi                             |                              | Saurable                             | Littlen Sacinit             |               |                        |           |
|                    |                               | ( again                            |                              |                                      | Common Street.              |               |                        |           |
| rober Internien    | Doeya No                      |                                    |                              | Baro Onaylama<br>Tarihi Aralığı      | 01/04/2025                  | 1             | 06/04/2025             |           |
| Deas Argiv S       | Sorușturma No                 |                                    |                              | Avukat Onavlama                      |                             | 1 1           |                        |           |
| letişim =          | Tabakkuk No.                  |                                    |                              | Tarihi Aralığı                       |                             |               |                        |           |
|                    | Contract res                  |                                    |                              | Sevolsk Onaylama                     |                             | 1             |                        |           |
|                    |                               | Tarih Acalığı Olmasın              |                              | Tacini Arang                         |                             |               |                        |           |
|                    |                               | Savedsk Onay Tarihi Aralığı Ol     | manany                       |                                      |                             |               |                        |           |
|                    |                               | 🛃 Argive Kalibeleng Ossyalie: Gest | er(Kapaomig Danyalat)        |                                      |                             |               |                        |           |
|                    |                               |                                    | Cidemin Tak                  | epower and examine - Calmendae - Ros | dronu 👘 🖬 Da comesa primary | n 🔒 Turn Aust | allar 0.2. 🖉 Temstle   | Q Sarpila |
|                    | Kayit Sayisi: 1               | 10.000                             | 122 Mar 10 10 10 10          |                                      |                             |               |                        |           |
|                    | Av. II, Rimlik No             | Baro Sicil No Ar Ad Soyad          | Tabaskuk No Serupturma Kurun | nu Dosya Say                         | yna Temys Lenne Te          | stime type    |                        | -         |
|                    |                               |                                    | 28. Cumbury                  | et Bagsavolu() 1                     |                             | _             | Affanti Orlayna Gander | a.        |
|                    |                               |                                    |                              |                                      |                             |               |                        |           |
|                    |                               |                                    | de tayla de sei i f          |                                      |                             |               |                        |           |
|                    |                               |                                    |                              |                                      |                             |               |                        |           |
|                    |                               |                                    |                              |                                      |                             |               |                        |           |
|                    |                               |                                    |                              |                                      |                             |               |                        |           |
|                    | Convertates OCAS IN 2014 2011 |                                    |                              |                                      |                             |               |                        | N OK BE I |

• Bu işlemden sonra ana sayfanın sol menüsünden tekrar "Ödeme" başlığı altındaki "Ödeme Onay" sekmesine tıklayınız.

|                    |                   |               |                   |            |         |             |         | -     |              |         |
|--------------------|-------------------|---------------|-------------------|------------|---------|-------------|---------|-------|--------------|---------|
|                    | OCAS+ An          | a Sayfa       | 61                |            |         |             |         |       |              |         |
|                    | Signic            | . 004         | Sye hoggeiding .  |            |         |             |         |       |              |         |
| işlemler C         |                   |               |                   |            |         |             |         |       |              |         |
| Ocas Puan 6        | Aktif puan ve sin | a bilginizi g | örmek için lütfen | tiklayiniz |         |             |         |       |              |         |
| i Ödeme 🔷 👻        | 1                 |               |                   |            |         |             |         |       |              | C Günce |
| Ödeme Onay         | -                 | < >           | bugan             |            | 28 Nie  |             | 125     |       | Ay Halta Gün |         |
| Yol Giderleri Onay |                   |               | Dec 28.4          | 6al 30.4   | 20 1113 | - HIVIDY ZC | (L.)    | 64.35 | Dan d E      |         |
| Nobet işlemleri 🤟  |                   | Tüm gön       | P13 20.4          | 381 29,4   | fer our | Perio       | cum 2.5 | (63.5 | Pa2 4.3      |         |
| Ocas Arşiv 🦷       |                   |               |                   |            |         |             |         |       |              |         |
| letisim c          |                   | 08            |                   |            |         |             |         |       |              |         |
|                    |                   | 09            |                   |            |         |             |         |       |              |         |
|                    |                   | 10            |                   |            |         |             |         |       |              |         |
|                    |                   | 11            |                   |            |         |             |         |       |              |         |
|                    |                   | 12            |                   |            |         |             |         |       |              |         |
|                    |                   |               |                   |            |         |             |         |       | *            |         |

- Açılan ekranda ilgili işlemin yanında bu kez "Makbuz Kes" butonu görünecektir. Bu butona tıklayınız.
- Yönlendirileceğiniz Makbuztek sistemi üzerinden makbuzunuzu düzenleyerek kesiniz.
- Kestiğiniz ve dijital olarak gönderdiğiniz makbuzu PDF formatında bilgisayarınıza kaydediniz.

| 😂 İşlemler 🔍          |                                |                              |                    |                     |                                     |                         |              |                               |
|-----------------------|--------------------------------|------------------------------|--------------------|---------------------|-------------------------------------|-------------------------|--------------|-------------------------------|
| # Ocas Puan           | OCAS Kayıt No                  |                              |                    |                     | Kişi TC Kimlik No                   |                         |              |                               |
|                       | Kuruns Adi                     |                              |                    |                     | Kişi Ad Suyad                       |                         |              |                               |
| 2 Odeme -             | Görev Türü                     | Hepsi                        |                    | •                   | Ödeme Durumu                        | Luthin Seciniz.         |              |                               |
| Odeme Onay            |                                | 5.5.5 <b>4</b> (*3)          |                    |                     |                                     |                         |              |                               |
| Yol Gidenen Druky     | Dosya Türü                     | Hepsi                        |                    | *                   | Saveilik                            | Lutfen Seçiniz          |              |                               |
| Nöbet işlemleri       | Dosya No                       |                              |                    |                     | Baro Onaylama<br>Tarihi Aralığı     | 01/04/2025              | 1            | 09/04/2025                    |
| Ocas Argle            | Soruyturma No                  |                              |                    |                     | Avukat Gnaylama                     |                         | 1            |                               |
| liettşim <sup>1</sup> | Tahakkuk No                    |                              |                    |                     | Tarihi Aralığı                      |                         |              |                               |
|                       |                                | 🛃 Tarih Aralığı Olmasın      |                    |                     | Savrilik Gnaylama<br>Tarihi Aralığı |                         | 1            |                               |
|                       |                                | Savcilik Onay Tarihi Arali   | g Olmasın          |                     |                                     |                         |              |                               |
|                       |                                | Argive Kaldiniring Dosyalari | Gester/Kapannis Do | nyalar)             |                                     |                         |              |                               |
|                       |                                | Acres 10. 10. 58             |                    | Odone Tale          | demoler flor                        | dross 🔒 G.L.Hesap-Detay | BTOM AVUE    | nfar Q1. Ø Temiale 🛛 Q Sopula |
|                       | Kavit Savisi 1                 |                              |                    |                     | Contraction of the second second    |                         |              |                               |
|                       | Av.TC Kimlik No                | Baro Sicil No Av.Ad Soyad    | Tahakkuk No        | Sorușturma Kurumu   | Dosya Soyre - Tediye                | Tarihi Teslim Tipi      |              | Makbuz Kes                    |
|                       |                                |                              | 3                  | Cumhuriyet Başsavcı | ig) 1 09/04/                        | 2025                    | Damas Profes | Malbur Ans Zinibia 😔 🕯        |
|                       |                                |                              |                    |                     |                                     |                         |              |                               |
|                       |                                |                              |                    | A 560 On 1          |                                     |                         |              | 4                             |
|                       |                                |                              |                    |                     |                                     |                         | <b>/</b>     |                               |
|                       |                                |                              |                    |                     |                                     |                         | 1            |                               |
|                       |                                |                              |                    |                     |                                     |                         |              |                               |
|                       | Promotion months of the second |                              |                    |                     |                                     |                         |              | Suma artes                    |

• Sonrasında tekrar OCAS sistemi ana ekranındaki sol menüden "Ödeme" başlığı altındaki "Ödeme Onay" sekmesine tıklayınız. (Bir önceki sayfadaki görselde gösterilen yer)

| 🕒 İşlemler        | ×   |                                    |                             |                            |                          |                                     |                          |                                         |                               |
|-------------------|-----|------------------------------------|-----------------------------|----------------------------|--------------------------|-------------------------------------|--------------------------|-----------------------------------------|-------------------------------|
| W Ocas Puan       | 4   | OCAS Kayit No                      |                             |                            |                          | Kiyi TC Kimlik No                   |                          |                                         |                               |
| 1                 | -   | Kurum Adı                          |                             |                            |                          | Kişi Ad Soyad                       |                          |                                         |                               |
| (8) Odeme         |     | Görev Türü                         | Hepsi                       |                            |                          | Ödeme Durumu                        | Lutfen Seciniz           |                                         |                               |
| Odeme Onay        |     |                                    | (Teater)                    |                            |                          |                                     | Weight extention.        |                                         |                               |
| Toruseen unay     |     | Dosya Türü                         | Hepsi                       |                            |                          | Saveshk                             | Lütfen Seçiniz           |                                         |                               |
| 🔳 Nöbet işlemleri | 8   | Dosya No                           |                             |                            |                          | Baru Onaylansa<br>Tarihi Arahgi     | 01/04/2025               | 1                                       | 09/04/2025                    |
| Coas Argle        |     | Soruşturma No                      |                             |                            |                          | Avukat Onaylama                     |                          | 2                                       |                               |
| 🖕 Betişim         | × . | Tahakkuk No                        |                             |                            |                          | Tarihi Aralıjp                      |                          |                                         |                               |
|                   |     |                                    | Tarih Aralığı Olmasın       |                            |                          | Savcilik Onaylama<br>Tarihi Araliji |                          | 1                                       |                               |
|                   |     |                                    | Saveilik Onay Tarihi Aralı  | ģi Olmann                  |                          |                                     |                          |                                         |                               |
|                   |     |                                    | Arşive Kaldurdmış Dotyaları | Goster(Kaperining Doxyalar | 3                        |                                     |                          |                                         |                               |
|                   |     |                                    |                             |                            | Gderrer Talep            | ien Listes Colomolor Hins           | tross 🔒 D. Lineson Desay | m 🔒 Turn Anan                           | ittar (11. A Tomicle Q Sugala |
|                   |     | Kayıt Sayısı: 1<br>Av.TC Kimlik No | Baro Sicil No Av Ad Soyad   | Tahakkuk No Soru           | turma Kurumu             |                                     | Tatsatook                | ka bağlı tüm ödeminle<br>n makbuz yükle |                               |
|                   |     |                                    |                             |                            | Cumhuriyet Bassa         | TIKLAYIN                            | liz 🔊 🗖                  | Manager Visite                          | Malburkes                     |
|                   |     | -                                  |                             |                            |                          |                                     |                          |                                         |                               |
|                   |     |                                    |                             |                            | In Service . On vote 1/1 |                                     |                          |                                         |                               |
|                   |     |                                    |                             |                            |                          |                                     |                          |                                         |                               |
|                   |     |                                    |                             |                            |                          |                                     |                          |                                         |                               |
|                   |     |                                    |                             |                            |                          |                                     |                          |                                         |                               |
|                   |     | Conversion OFAS ID 2014-2015       | · · · · ·                   |                            |                          |                                     |                          |                                         | www.meas.com.fr               |

• Açılan ekranda ilgili işlemin yanında bu kez "**Makbuz Yükle**" butonu görünecektir. "Makbuz Yükle" butonuna tıklayınız.

- Makbuz yükle butonuna bastıktan sonraki açılan ekranda "Yeni Dosya Yükle" butonuna tıklayarak bilgisayarınıza kaydettiğiniz pdf formatındaki makbuz dosyasını seçip yükleyiniz.
- Yükleme işlemi sonrasında "Dosyayı Kaydet" butonuna basarak işlemi tamamlayınız.

|                        |     | DCAS KayIt N    |                                                                                             |                                                                             |                                                  |                                                                                                    |   |
|------------------------|-----|-----------------|---------------------------------------------------------------------------------------------|-----------------------------------------------------------------------------|--------------------------------------------------|----------------------------------------------------------------------------------------------------|---|
|                        | _   | (Manual A       | MAKBUZ YÜKLE                                                                                |                                                                             | the state of any                                 |                                                                                                    |   |
| Otleme<br>Otleme Onlay | 1   | Gores Tar       | Daha unce yüklediğiniz makbuz olması durumu<br>Seçili Dosya Tahakkulun ahındaki tüm odemeli | ında yere yüklenen mazkbuz ile değiştirilecektir.<br>er içiri yüklenesekter | Buraya tiklayarak makbuz<br>dosyasını yükleyiniz |                                                                                                    | 3 |
|                        |     | Dorys Tur       | Dusya Yükleme                                                                               | A Yeni Dosya Yukle                                                          |                                                  |                                                                                                    |   |
|                        |     | Denya h         | Dosya Bilgileri                                                                             | Dosye Adi                                                                   |                                                  | 7 66/64/5m2C                                                                                                    |   |
|                        | 1   | Sonquiarma P    |                                                                                             | Donya Boyu (                                                                |                                                  | - X                                                                                                    |   |
|                        |     | Tettablick A    | Dosya Açıklaması                                                                            | Lüttleri dosya açıklarnanmız giriniz.                                       |                                                  |                                                                                                    |   |
|                        |     |                 |                                                                                             |                                                                             | er Onryrey: Keydut                               |                                                                                                    |   |
|                        |     |                 |                                                                                             |                                                                             |                                                  |                                                                                                    |   |
|                        |     |                 | Address amounted postages (subdates)                                                        | anna Daisatan                                                               |                                                  |                                                                                                    |   |
|                        | - 1 | Kayit Septili 1 |                                                                                             |                                                                             |                                                  | >                                                                                                    |   |
|                        |     | NO.TE ESMITH NO | Baro sicu No Av Ad Soyad Taha                                                               | Richa No Sorugiturma Kuromu Do                                              | Washing Techye Tarifu Teshim ripi                | In a state of the second second second second second second second second second second second second second se |   |
|                        |     |                 |                                                                                             |                                                                             | Incola                                           | turks.                                                                                                    |   |
|                        |     |                 |                                                                                             |                                                                             |                                                  |                                                                                                    |   |
|                        |     |                 |                                                                                             |                                                                             |                                                  |                                                                                                    |   |
|                        |     |                 |                                                                                             |                                                                             |                                                  |                                                                                                    |   |
|                        |     |                 |                                                                                             |                                                                             |                                                  |                                                                                                    |   |

# Adım 3: İmzalama İşlemleri

• Dosyayı kaydettikten sonra, ilgili işlemin yanında yer alan **mavi renkli "İmzala" butonuna** tıklayınız.

| 🕒 İşlemler 🔰       | 2                                  |                                |                             |                       |                                         |                          |                 |             | -             |
|--------------------|------------------------------------|--------------------------------|-----------------------------|-----------------------|-----------------------------------------|--------------------------|-----------------|-------------|---------------|
| H Ocas Puan        | OCAS Kayıt No                      |                                |                             |                       | Kişi TC Kimlik No                       |                          |                 |             |               |
|                    | Kurum Adı                          |                                |                             |                       | Kişi Ad Suyad                           |                          |                 |             |               |
| Odeme Onay         | Görev Türü                         | Нерзі                          |                             |                       | Ödeme Durumu                            | Latfen Seçiniz.          |                 |             |               |
| Yol GiderInri Onay | Dosya Türü                         | Hepsi                          |                             |                       | Saverlik                                | Lutien Seçiniz           |                 |             |               |
| 🔳 Nobet işlemleri  | Dosya No                           |                                |                             |                       | Baro Onaylama<br>Tarihi Aralub          | 01/04/2025               | 7               | 09/04/2025  |               |
| Cos Argly          | Sorușturma No                      |                                |                             |                       | Avukat Onaylama                         |                          | 1               |             |               |
| ⊊ lietişim         | Tahakkuk No                        |                                |                             |                       | Savolik Onaylama                        |                          | 7               |             |               |
|                    |                                    | Tarih Aralığı Olmasın          |                             |                       | Tarihi Aralığı                          |                          |                 |             |               |
|                    |                                    | Savcilik Onay Tarihi Aral      | lejo Olmasın                |                       |                                         |                          | $\wedge$        |             |               |
|                    |                                    | 🛃 Argive Kaldintring Dissyalar | n Göster(Kiparmiş Dosyalar) |                       |                                         |                          |                 |             |               |
|                    |                                    |                                |                             | Odome Tale            | inti lästesi Odemeler flar              | drova 🔒 G. Laterap Detay |                 | Temale      | Q. Stepsle    |
|                    | Kayıt Sayısı: 1<br>Av.TC Kimlik No | Baro Sicil No Av.Ad Soyad      | Tahakkuk No Sorustu         | irma Kurumu           | Dosya Sayus - Tediye 1                  | Tarihi Teslim Tipi       |                 |             |               |
|                    |                                    |                                |                             | Cumburivet Bassavrile | a 1 09/04/                              | 1024                     | fundamental and | Makhiar Krs | a.            |
|                    | -                                  |                                | 21                          |                       | *) // / / / / / / / / / / / / / / / / / |                          |                 |             | _             |
|                    |                                    |                                |                             | 1 mm Gaza             |                                         |                          |                 |             |               |
|                    |                                    |                                |                             |                       |                                         |                          |                 |             |               |
|                    |                                    |                                |                             |                       |                                         |                          |                 |             |               |
|                    | lane and the second                |                                |                             |                       |                                         |                          |                 |             |               |
|                    | Copyright DCAS @ 2014-2015         |                                |                             |                       |                                         |                          |                 |             | w ecze.com.tr |

• <u>İlk kez imzalama işlemi yapıyorsanız</u>, açılan ekranda "**İmzalama Aracını İndir**" butonuna tıklayarak UHAP-CMK İmzalama Aracı isimli programı bilgisayarınıza indirip, indirilen dosyadaki direktifleri izleyerek programı kurunuz.

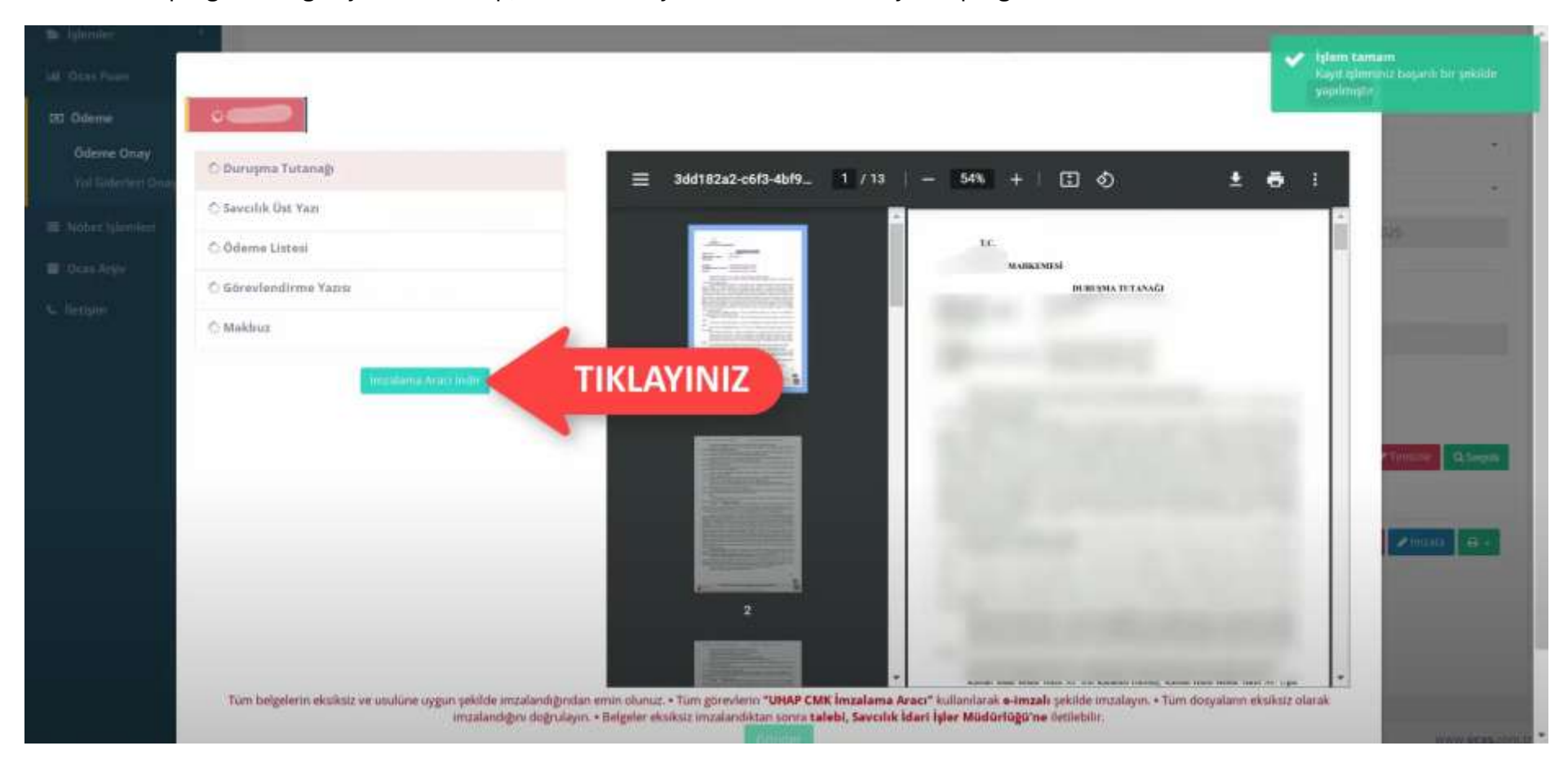

• İmzalama aracı programını kurup, programı açıldıktan sonra yeniden "İmzala" butonuna tıklayarak elektronik imzanız ile imzalama işlemini başlatınız. Gelen ekrandaki e-imza şifrenizi girerek imzalayınız.

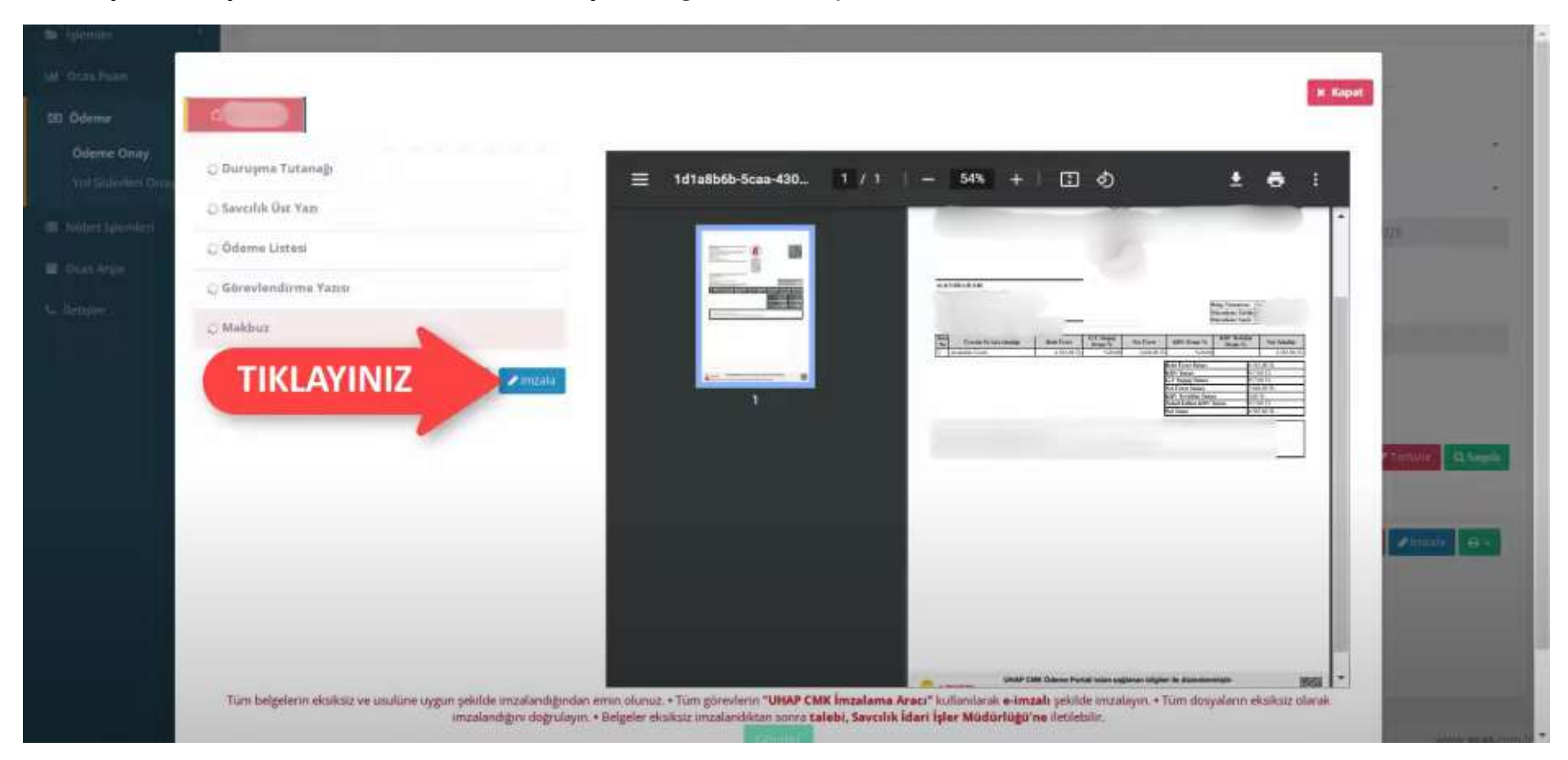

• **Not:** Sonraki işlemlerde, imzalama aracı artık bilgisayarınızda yüklü olduğu için doğrudan "İmzala" butonuna basarak imzalama işlemini gerçekleştirebilirsiniz. İmzalama aracını her defasında tekrardan kurmaya gerek yoktur.

• "İmzala" butonuna bastığınızda bir uyarı penceresi açılacaktır. Bu pencerede "Dikkat: Ödeme bilgileri Adalet Bakanlığı'na gönderilecektir. İşleme devam etmek istiyor musunuz?" şeklinde bir uyarı çıkacaktır. Bu uyarıya **Evet** diyerek işlemi onaylayınız.

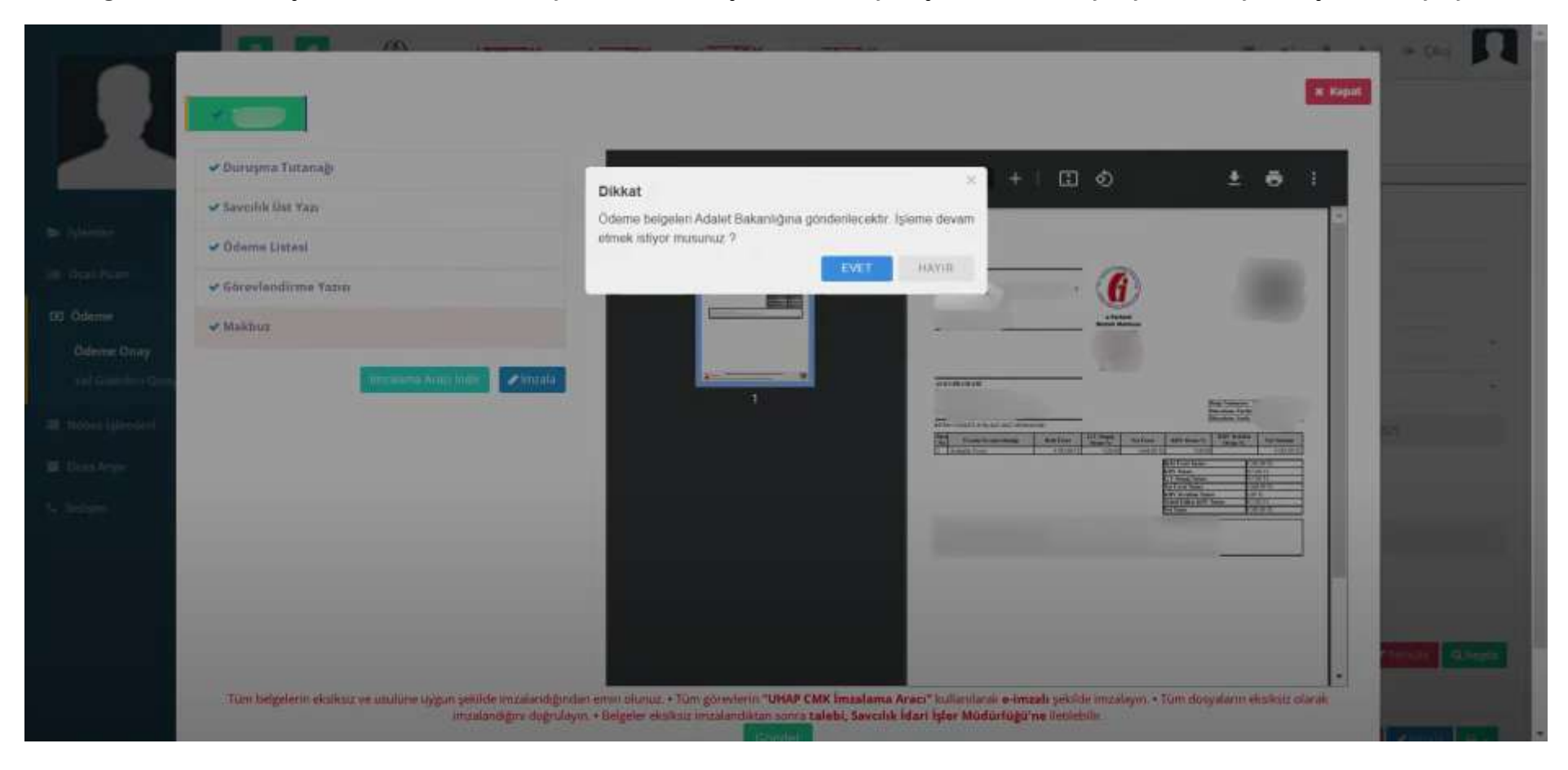

TÜM İŞLEMLER BU KADARDIR.